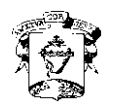

**COLEGIO DEL SAGRADO CORAZÓN** 

Puerto Colombia

¿Cómo ingresar a la plataforma de Santillana y realizar actividades, foros y evaluaciones en Pleno?

Siga estos 7 pasos:

Paso 1: Ingrese a google y escriba en la barra de direcciones: Ims 30, de clic en enter y seleccione la opción: login o escriba: <u>www.santillanacompatir.com.co</u> y de clic en: "acceso al LMS".

Paso 2: Escriba usuario y contraseña. De clic en "acceder" o "conectarme".

Paso 3: Ubícate en "próximas actividades", debajo aparecen las que están pendientes.

Paso 4: Selecciona y abre la actividad dando clic sobre su nombre

**Paso 5:** Lee la instrucción y responde dando clic en "**Nuevo mensaje**". Espera a que aparezca una hoja en blanco. Responde en esa hoja. Puedes adjuntar archivos de tu equipo a la tarea dando clic en "examinar". Envía dando clic en "**guardar**".

**Paso 6:** Da clic en la ventana foro, abre el foro que esté pendiente dando clic sobre su nombre y participa escribiendo en la hoja en blanco que aparece al final de la página. Envía dando clic en **"Enviar".** 

**Paso 7:** Busca del lado izquierdo de la página el banner de **PLENO**, da clic sobre él. Espera a que la nueva ventana abra y del lado derecho busca en: "**Evaluaciones en curso**", da clic sobre el nombre de la evaluación, contéstala y al finalizar da clic en "**Terminar**".